# Grant & Per Diem: eGMS Guide

How-To: Submit Per Diem Rate Modification Request

**GPD Provider Webpage** 

## Step 1: Locate the Per Diem Rate Request Instrucitons from VA Website

**Per diem rate request instructions** are available on the GPD Provider website under the Per Diem Rate Request Information dropdown menu: <u>https://www.va.gov/</u> <u>HOMELESS/GPD\_ProviderWebsite.asp#Rate</u>

■ Make sure to read the instructions before getting started

| Per Diem Rate Request Information                                                                                                    |
|----------------------------------------------------------------------------------------------------|
| Please submit the completed worksheets through the <u>Electronic Grants Managment System</u><br>(eGMS). Please direct questions to <u>GPDFiscal@va.gov</u> . |
| Transitional Housing Per Diem Rate Request Information:                                                                                                    |
| NEW Per Diem Rate Request Instructions                                                                                                    |
| NEW How-to Submit an Initial Per Diem Rate Request in eGMS 🖄 (activation)                                                                                    |
| NEW How-to Submit a Per Diem Rate Modification 🖆 (increase/decrease)                                                                                         |

## Step 2: Log into eGMS

Access eGMS: <u>https://hmlsgrants-va.mod.udpaas.com/s\_Login.jsp</u>

- Your agency's eGMS point of contact logs into the system
- Enter your email address and password and select the Log In button

| VHA GRANTS                                                                 |                                                                                                    |
|----------------------------------------------------------------------------|----------------------------------------------------------------------------------------------------|
|                                                                            |                                                                                                    |
| Login                                                                      | Welcome to VHA Grant Programs Portal                                                                                                    |
| 🛛 Email                                                                    | Welcome to the Department of Veterans Affairs grants management portal for<br>VHA's Homeless and Office of Mental Health and Suicide Prevention Grant<br>Programs. This portal supports a variety of grant functions associated with the |
| Password                                                                   | Supportive Services for Veteran Families (SSVF), Grant and Per Diem (GPD), and SSG Fox Suicide Prevention Grant Programs (SSG Fox SPGP) Programs.                                                                                        |
| Log In                                                                     | Note: After 5 unsuccessful log-in attempts you will be locked out of the system.                                                                                                    |
| Forgot Password? Learn more about our Privacy & Security policies Register | For technical questions or issues, please contact SSVF@va.gov,<br>GPDgrants@va.gov or VASSGFoxGrants@va.gov or LSVGrants@va.gov for<br>further assistance.                                                                               |

## Step 3: From the GPD Grants page, select the appropriate grant award

From the eGMS GPD Grants page look under **My GPD Applications & Grants** for the Approved **FAIN/Grant ID** that you would like to request a per diem rate modification for. Click anywhere on the grant record to open it.

| $\equiv$ My GPD Applications & Grants | 5                      |                   | +                              |
|---------------------------------------|------------------------|-------------------|--------------------------------|
| DRAFT (11) SUBMITTED (1)              | 0 (8) ECLOSED (0)      |                   |                                |
| <b>₽</b>                              |                        |                   | × Q 1-8 of 8 < >               |
| 🔳 # Program 🗢 Type                    | FAIN/Grant ID          | Organization Name | Status <a>the Created Date</a> |
| 1 Grant and Per Diem Per Diem Only    | TEST234-3305-402-PD-24 | GPD TESTING, INC  | Approved 10/27/2022 07:57      |
| 2 Grant and Per Diem Capital Grant    | TEST234-2494-402-CG-22 | GPD TESTING, INC  | Approved 05/03/2021 16:01      |

## Step 4: Navigate to the Request Activity tab in the grant record

When the grant record opens it defaults to the Overview tab. Navigate to the **<u>Request Activity</u>** tab on the far right. Then select the *Create Per Diem Modification Request* button to begin.

| VHA GRANTS <                              | Home | GPD Grants   | SSVF Grants | LSV Grants    | SPGP Gr >     |
|-------------------------------------------|------|--------------|-------------|---------------|---------------|
| ← → New → Actions →                       |      |              |             |               |               |
| XX-4046-402-TP-24                         |      |              |             |               |               |
| Program: Grant and Per Diem               |      |              | Le          | egal Name: GF | PD Test Org 🔼 |
| Due Date: 01/30/2023 16:01 🝞              |      |              | Organizat   | tion Name: GF | PD Test Org   |
| Owner: Test Account                       |      |              |             | DUNS:         |               |
| * Organization UEI: test0000              |      |              | T           | Tax ID/EIN: 0 |               |
| FAIN/Grant ID: XX-4046-402-TP-24          |      |              |             | Grant ID:     |               |
| Application Summary: View PDF             |      |              |             |               |               |
| 1 Instructions                            |      |              |             |               |               |
| OVERVIEW APPLICATION EXTERNAL ATTACHMENTS | GRAN | IT CONTACTS  | CERTIFICAT  |               | JEST ACTIVITY |
| Create Per Diem Modification Request      |      |              |             |               |               |
| < BACK                                    |      |              |             |               |               |
|                                           |      | 🖺 Save Draft |             |               |               |

### Step 5: Select Save Draft, fill out the requested information

1) Select **Save Draft** before starting; this will make the worksheet button appear

2) Fill out all fields in the request and in the Per Diem Rate Worksheet

| i. Add your Recipient Account Number:                                 | ii. Fiscal Year of the grant cycle (prepopulated):       |  |  |  |
|-----------------------------------------------------------------------|----------------------------------------------------------|--|--|--|
| * Recipient Account Number                                            | <ul> <li>Estimated Costs Based on Fiscal Year</li> </ul> |  |  |  |
| GPD does not issue this number. This is an identifier created by your | * From:                                                  |  |  |  |
| this grant.                                                           | 10/01/2023 IIII                                          |  |  |  |
|                                                                       | 09/30/2024                                               |  |  |  |

iii. Open & fill out all fields in the Per Diem Rate Worksheet:

Per Diem Rate Request Worksheet
 \* Per Diem Rate Request

Open Per Diem Rate Worksheet

**Note:** The Per Diem Rate amounts (8a-8c) will auto-populate after filling out the worksheet & selecting Save Draft

#### ✓ 8. Per Diem Rate

Please select Save Draft after completing and saving your worksheet in order to see the Per Diem Rate information auto-calculate below.

8a. Supplemental HMIS Per Diem

\$0.00

8b. Base Per Diem Rate

\$18.33

8c. Requested per diem rate (Base + Supplemental HMIS)

\$18.33

## Step 5 (continued): Filling out the Per Diem Rate information

iv. If approved to serve Minor Dependents, select Yes, otherwise, select No:

#### v. Select the Rate Type & Effective Date (prepopulated):

| <ul> <li>9. Minor Dependents</li> </ul>                                                                                                    | <ul> <li>Request Type and Effective Date</li> </ul>                                                                                                    |
|----------------------------------------------------------------------------------------------------|----------------------------------------------------------------------------------------------------|
| * 9a. Approved to serve minor dependents:                                                                                                    | * Rate Request Type                                                                                                    |
| Select One                                                                                                    | Indicate if this is a new award.                                                                                                    |
| Select One<br>Yes                                                                                                    | Please colort                                                                                                    |
| No                                                                                                    |                                                                                                    |
|                                                                                                    | * Requested Effective Date                                                                                                    |
|                                                                                                    | This date should be no sooner than the 1st of the following month your request is submitted (e.g., request submitted October 20, then the earliest effective date is November 1)                                                                                                    |
| vi. Fill out the Justification section:                                                                                                    | 10/01/2023                                                                                                    |
| * Per Diem Rate Request Justification/Comments<br>For any per diem rate increases or decreases, provide a brief<br>justification that outlines the changes to the operational budget<br>associated with this FAIN. Discuss the primary reasons the<br>program costs have increased or decreased and if these<br>changes are expected to be temporary or permanent. | vii. Fill out the required Authorized<br>Officials information:          By submitting this report, I certify to the best of my knowledge and<br>belief that the report is true, complete, and accurate, and the costs<br>reported are allowable and allocable for the purposes and objectives set<br>forth in the terms and conditions of the Federal award. I am aware that<br>any false, fictitious, or fraudulent information, or the omission of any<br>material fact, may subject me to criminal, civil or administrative<br>penalties for fraud, false statements, false claims or otherwise. (U.S.<br>Code Title 18, Section 1001 and Title 31, Sections 3729-3730 and 3801-<br>3812). I declare to the best of my knowledge the foregoing is true and<br>correct.         * Authorized submitting official's name:         * Authorized submitting official's title:         * Authorized submitting official's email: |

## Step 6: Save & submit your request

After filling out all of the information within the request and in the worksheet select Save Draft then select Submit:

| TE        | ST234-3943-405-P                                                      | D-24-Per Diem Ra                            | te Modification                                                                                        |
|-----------|-----------------------------------------------------------------------|---------------------------------------------|----------------------------------------------------------------------------------------------------|
| GPD       | PER DIEM RATE REQUEST                                                 |                                             |                                                                                                    |
| No<br>ali | ote: Please complete separate V<br>igns with the correct FAIN.        | Vorksheets for Per Diem Only                | and Service Center grants, be sure each request                                                        |
| * Re      | cipient Account Number                                                |                                             |                                                                                                    |
| GF        | PD does not issue this number. T<br>gregate the costs related to this | This is an identifier created by grant.     | your organization in your accounting system to                                                         |
|           |                                                                       |                                             |                                                                                                    |
| >         | Estimated Costs Bas                                                   | sed on Fiscal Year                          |                                                                                                    |
| * Fro     | om:                                                                   |                                             |                                                                                                    |
| 10/       | 01/2022                                                               |                                             | <b></b>                                                                                                |
| * To:     | :                                                                     |                                             |                                                                                                    |
| 09/       | 30/2023                                                               |                                             |                                                                                                    |
|           |                                                                       | Save Draft Submit                           | Request Deletion                                                                                       |
|           | Select Save Draft after filling out the form.                         | When finished, select<br>the Submit button. | If a draft task was created by<br>accident, you can select Request<br>Deletion to remove it if needed. |

#### Step 7: Navigate to main page; activity should be in pending status

After submitting the *Per Diem Rate Modification* request, navigate to the eGMS main page (shown in step 3) and your activity/task will indicate **Submitted** status.

GPD program staff will review your request and reach out to the identified point of contact, if there are questions/issues.

|   |     | My (  | GPD Tasks         |   |               |   |                |           |                      |                  | + |
|---|-----|-------|-------------------|---|---------------|---|----------------|-----------|----------------------|------------------|---|
|   | TAS | KS (6 | 6)                |   |               |   |                |           |                      |                  |   |
| 1 | e   | •     |                   |   |               |   |                |           | × C                  | 1-20 of 66 <     | > |
| ĺ |     | #     | Organization Name | ¢ | Grant Type    | ¢ | Grant ID       | ¢         | Activity Type        | Status           | ¢ |
| ( |     | 8     | GPD TESTING, INC  |   | Per Diem Only |   | TEST234-3943-4 | 405-PD-24 | Per Diem Rate Modifi | cation Submitted |   |

## Step 8: Approval email sent; activity complete

Once approved, an email will be sent to the eGMS point of contact. Email notification will include the **approved per diem rate** and **effective date**.

If future per diem rate changes are necessary, complete another *Per Diem Rate Modification* activity/task.

| FAIN: TEST234-2370-673-SN-22                                                                                                    |
|----------------------------------------------------------------------------------------------------|
| Greetings:                                                                                                    |
| The VA GPD Office received a per diem rate request from your agency for the FAIN listed below. Based on this information our office received it has established the following per diem rate which is indicated below. Eligible bed days or visits are subject to the approval of the VA Liaison assigned to your organization.                                                                                                   |
| VISN : VISN 8: VA Sunshine Healthcare Network<br>VAMC: 673 - Tampa, FL<br>PER DIEM RATE: \$123.50<br>EFFECTIVE DATE: 10/01/2021                                                                                                    |
| Your agency is advised to read the applicable VA regulations and OMB Circulars to ensure it excludes unallowable costs from its per diem estimates. The approved per diem rate assumes that unallowable costs have been excluded. Please review rent and fees in the section below. General and Administrative expenses are allowable only if an Indirect Rate Agreement has been negotiated with your cognizant Federal Agency. |
| NOTE, if your agency reported that resident rent and/or fees were charged to Veterans (question 7(b)) and this<br>amount was not estimated accurately, please notify our office, as it is likely that your per diem rate would be<br>overstated.                                                                                                    |
| Your organization is required to submit the OMB SF 425 on an annual basis. The reporting period is based on Federal financial reporting fiscal year. Once submitted this form is subject to review and/or audit by the VA.                                                                                                    |
| If you have any questions, please contact the VA National Grant and Per Diem Program Office at <u>GPDFiscal@va.gov</u> . Thank you for participating in this program and serving our Veterans.                                                                                                    |
| Sincerely,<br>GPD National Program Office                                                                                                    |